## **Import Text File into Excel Instructions**

While instructions are given for Excel 2007, this can be applied to Excel 2003 and 2010.

- 1. Open a blank excel spreadsheet. Click the Office Button.
- 2. Click on OPEN (or use the icon button)
- 3. Navigate to where you saved the .txt file and open it.
- 4. Once you click "From Text", a dialog box opens up asking the user to select a file.

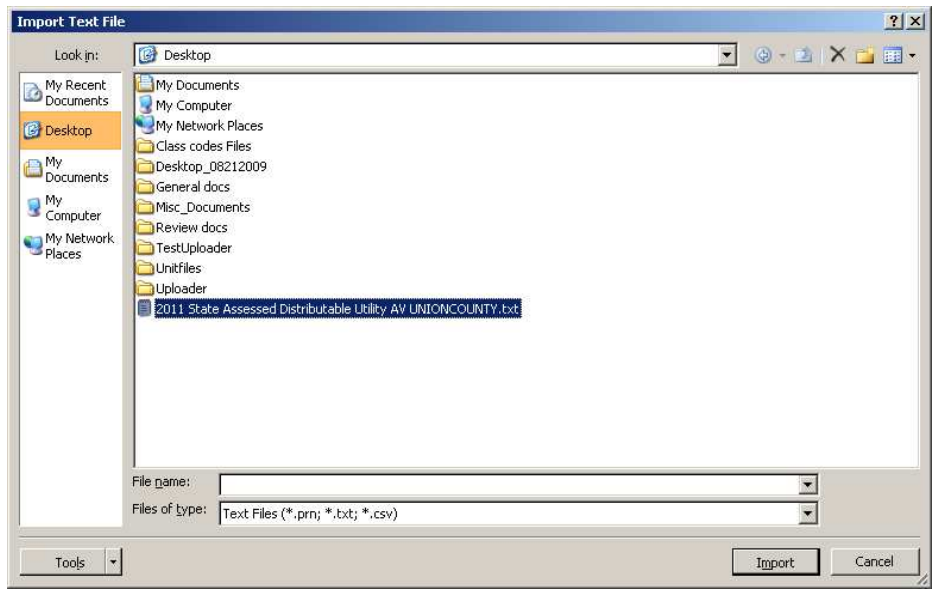

- 5. After the file is selected, click "Import" button located on the right-hand corner of the dialog box.
- 6. A TEXT IMPORT WIZARD box will open prompting you to select how you want the data to appear when viewed using Excel.

| Text Import Wizard - Step 1 of 3                                                                  | ? ×      |
|---------------------------------------------------------------------------------------------------|----------|
| The Text Wizard has determined that your data is Fixed Width.                                     |          |
| If this is correct, choose Next, or choose the data type that best describes your data.           |          |
| _Original data type                                                                               |          |
| Choose the file type that best describes your data:                                               |          |
| <ul> <li>Delimited</li> <li>- Characters such as commas or tabs separate each field.</li> </ul>   |          |
| Fixed width - Fields are aligned in columns with spaces between each field.                       |          |
|                                                                                                   |          |
| Start import at row: 1 🚔 File origin: 437 : OEM United States                                     | -        |
|                                                                                                   |          |
|                                                                                                   |          |
|                                                                                                   |          |
| Preview of file C:\Documents and\2011 State Assessed Distributable Utility AV UNIONCOUNTY.txt.    |          |
| 1 FILENAME: UTILITYAVCounty Number: 81County Description: UNION COUNTY                            |          |
| 2102081002 Hoosier Energy REC, Inc. Deni:                                                         | ;e 🛄 🛛   |
| 3 102081004 Hoosier Energy REC, Inc. Deni:                                                        | ;e       |
| 5 102031006 Rooster inergy Rkc, Inc. Dennis<br>5 10204081001 Indiana Michigan Dower Company Jenni |          |
|                                                                                                   |          |
|                                                                                                   | <u> </u> |
| Cancel < Back Next > F                                                                            | inish    |
|                                                                                                   |          |

7. In the "Original data type" frame, select "Fixed Width." Do not forget to set "Start import at row" at 2. The first record is the header record for information purposes. Then hit "Next."

| ext Import W                                                    | 'izard - Step 2 c                                                 | if 3                                                   |                                                                         |                                                  |                | ? ×                                               |
|-----------------------------------------------------------------|-------------------------------------------------------------------|--------------------------------------------------------|-------------------------------------------------------------------------|--------------------------------------------------|----------------|---------------------------------------------------|
| This screen lets <sup>.</sup><br>Lines with arrow               | you set field width<br>s signify a column                         | ns (column brea<br>break.                              | ks).                                                                    |                                                  |                |                                                   |
| To CREATE a<br>To DELETE a<br>To MOVE a b                       | a break line, click a<br>break line, doubl<br>reak line, click an | it the desired p<br>e click on the lin<br>d drag it.   | osition.<br>e.                                                          |                                                  |                |                                                   |
| -Data preview                                                   | 10                                                                | 30                                                     | 40                                                                      |                                                  | 60             |                                                   |
| FILENAME: U<br>102081002<br>102081004<br>102081006<br>104081001 | TILITYAVCour                                                      | ty Number:<br>Hoosier<br>Hoosier<br>Hoosier<br>Indiana | 81County De<br>Energy REC,<br>Energy REC,<br>Energy REC,<br>Michigan Po | scription:<br>Inc.<br>Inc.<br>Inc.<br>wer Compan | UNION COU      | Denise E.<br>Denise E.<br>Jenise E.<br>Jennifer I |
|                                                                 |                                                                   |                                                        | Cancel                                                                  | < <u>B</u> ack                                   | <u>N</u> ext > |                                                   |

8. Set break points to the data according to the format specifications in 50IAC26 document. Please refer to the width of the data fields to insert break points. To expedite the user's task, the explanation is provided below.

# UTILITYAV File

Data fields in the UTILITYAV file (with their defined widths from 50 IAC 26 document):

- 1. Property Identifier: A unique identifier for the record (25)
- 2. Taxpayer Name (40)
- 3. Contact Name (40)
- 4. Address (75)
- 5. City (30)
- 6. State (2)
- 7. Zip Code (xxxxx-xxxx) (10)
- 8. DLGF Taxing District Code (xxxxx) (5)
- 9. Uncontested DLGF Distributable (12)
- 10. Contested DLGF Distributable (12)

Now start setting the break lines in the wizard.

The first break line is set at 25 as "Property Identifier" field width is 25. Move to the next field "Taxpayer Name", double-click at scale 65 (as "Property Identifier" width is 25 and "Taxpayer Name" begins at 26.) Since the width for "Taxpayer Name" is 40, count up to 40 positions which ends at 65. The break line will be inserted at position 65. The next break line should be at position 105 as 65 + 40 (width of the "Contact Name" is 40.) This way calculate and proceed to insert break lines. Some of them have to be

deleted if they don't meet the width requirements (double-click on the break line to delete.) The break lines in the document should be only at these positions.

- 1. Property Identifier 25
- 2. Taxpayer name 65
- 3. Contact name 105
- 4. Address 180
- 5. City 210
- 6. State 212
- 7. Zip Code 222
- 8. DLGF Taxing District 227
- 9. Uncontested DLGF Distributable 239
- 10. Contested DLGF Distributable 251

Some screenshots are added below as a reference.

| ac impore .                                                                                                | Wizard -                                   | Step 2 of 3                                               |                                                           |                                                            |                                        |                                                                        |                   |                       |                                                  | ?                        |
|----------------------------------------------------------------------------------------------------|--------------------------------------------|-----------------------------------------------------------|-----------------------------------------------------------|------------------------------------------------------------|----------------------------------------|------------------------------------------------------------------------|-------------------|-----------------------|--------------------------------------------------|--------------------------|
| is screen let:<br>ies with arro                                                                            | s you set<br>ws signify                    | field widths (c<br>/ a column brea                        | olumn brea<br>ak.                                         | ks).                                                       |                                        |                                                                        |                   |                       |                                                  |                          |
| To CREATE<br>To DELETE<br>To MOVE a                                                                        | E a break li<br>a break li<br>i break line | line, click at the<br>ne, double clic<br>e, click and dra | e desired p<br>k on the lin<br>ag it.                     | osition.<br>e.                                             |                                        |                                                                        |                   |                       |                                                  |                          |
|                                                                                                    |                                            |                                                           |                                                           |                                                            |                                        |                                                                        |                   |                       |                                                  |                          |
|                                                                                                    |                                            |                                                           |                                                           |                                                            |                                        |                                                                        |                   |                       |                                                  |                          |
|                                                                                                    |                                            |                                                           |                                                           |                                                            |                                        |                                                                        |                   |                       |                                                  |                          |
| ata <u>p</u> review                                                                                        | 10                                         | 20                                                        | 30                                                        | 4                                                          | in .                                   | 50                                                                     |                   | 60                    | 70                                               |                          |
| ata preview                                                                                                | 10                                         | 20                                                        | 30.                                                       | 4                                                          | 0                                      | 50                                                                     | · · · · · · · · · | 60<br>• • • • • •     | <b>*</b>                                         | · · · ·                  |
| ata preview                                                                                                | 10<br>UTILIT                               | 20<br>YAVCounty                                           | 30<br>Number:                                             |                                                            | 0<br>                                  | 50                                                                     | . UNION           | 60<br>                | 70<br>TY                                         |                          |
| ata preview<br>                                                                                            | 10<br>UTILIT                               | 20<br>YAVCounty                                           | 30<br>Number:<br>Hoosier                                  | 81Count<br>Energy                                          | y De:<br>REC,                          | 50<br>scription<br>Inc.                                                | UNION             | 60<br>r couw          | 70<br>TY<br>Denise                               | E.                       |
| Pata preview<br>FILENAME:<br>102081002<br>102081004                                                        | 10<br>UTILIT                               | 20<br>YAVCounty                                           | 30<br>Number:<br>Hoosier<br>Hoosier                       | 81Count<br>Energy<br>Energy                                | O<br>y De:<br>REC,<br>REC,             | 50<br>scription<br>Inc.<br>Inc.                                        |                   | 60<br>I COUN          | 70<br>TY<br>Denise<br>Denise                     | E - E -                  |
| ata preview<br>71LENAME :<br>LO2081002<br>LO2081004<br>LO2081006                                           | 10<br>UTILIT                               | 20<br>YAVCounty                                           | 30<br>Number:<br>Hoosier<br>Hoosier<br>Hoosier            | 81Count<br>Energy<br>Energy<br>Energy                      | O<br>y De:<br>REC,<br>REC,<br>REC,     | 50<br>scription<br>Inc.<br>Inc.<br>Inc.                                | .: UNION          | 60<br>I COUN          | 70<br>TY<br>Denise<br>Denise<br>Denise           | E -<br>E -<br>E -<br>E - |
| ATA preview<br>FILENAME:<br>102081002<br>102081004<br>102081004<br>102081006<br>104081001                  | 10<br>UTILIT<br>2<br>4<br>5                | 20<br>YAVCounty                                           | 30<br>Number:<br>Hoosier<br>Hoosier<br>Hoosier<br>Indiana | 81Count<br>Energy<br>Energy<br>Energy<br>Michiga           | y Des<br>REC,<br>REC,<br>REC,<br>n Por | 50<br>scription<br>Inc.<br>Inc.<br>Inc.<br>wer Comps                   |                   | 60<br>I COUN          | 70<br>Denise<br>Denise<br>Denise<br>Jennif       | E.<br>E.<br>E.<br>er     |
| •ata preview<br>•••••••<br>FILENAME:<br>L02081002<br>L02081004<br>L02081006<br>L02081006<br>L04081001<br>◀ | 10<br>UTILIT<br>2<br>4<br>5                | 20<br>YAVCounty                                           | 30<br>Number:<br>Hoosier<br>Hoosier<br>Hoosier<br>Indiana | 81Count<br>Energy<br>Energy<br>Energy<br>Michiga           | y De:<br>REC,<br>REC,<br>REC,<br>n Por | scription<br>Inc.<br>Inc.<br>Inc.<br>wer Compa                         | .: UNION          | 60<br>7 COUN          | 70<br>TY<br>Denise<br>Denise<br>Denise<br>Jennif | E.<br>E.<br>E.<br>er     |
| ata preview<br>FILENAME:<br>LO2081002<br>LO2081004<br>LO2081006<br>LO2081006<br>LO4081001                  | 10<br>UTILIT<br>2<br>4<br>5                | 20<br>YAVCounty                                           | 30<br>Number:<br>Hoosier<br>Hoosier<br>Hoosier<br>Indiana | 81Count<br>Energy<br>Energy<br>Energy<br>Michiga           | y Des<br>REC,<br>REC,<br>REC,<br>n Por | scription<br>Inc.<br>Inc.<br>Inc.<br>wer Compa                         | .: UNION          | 60<br>r couns         | 70<br>Denise<br>Denise<br>Denise<br>Jennif       | E.<br>E.<br>E.<br>er     |
| Ata preview FILENAME: L02081002 L02081004 L02081006 L04081001                                              | 10<br>0TILIT<br>2<br>4<br>5                | 20<br>YAVCounty                                           | 30<br>Number:<br>Hoosier<br>Hoosier<br>Indiana            | 81Count<br>Energy<br>Energy<br>Energy<br>Michiga<br>Cancel | y De:<br>REC,<br>REC,<br>REC,<br>n Por | 50<br>scription<br>Inc.<br>Inc.<br>Inc.<br>wer Compa                   | .: UNION          | 60<br>I COUN          | 70<br>Denise<br>Denise<br>Jennif                 | E.<br>E.<br>E.<br>E.     |
| Vata preview                                                                                               | 10<br>UTILIT<br>2<br>4<br>5                | 20<br>YAVCounty                                           | 30<br>Number:<br>Hoosier<br>Hoosier<br>Indiana            | 81Count<br>Energy<br>Energy<br>Michiga<br>Cancel           | y Des<br>REC,<br>REC,<br>REC,<br>n Por | scription<br>Inc.<br>Inc.<br>Inc.<br>wer Comps<br>< Back               | ny                | 60<br>1 COUN          | TY<br>Denise<br>Denise<br>Denise<br>Jennif       | E.<br>E.<br>E.<br>er     |
| Ata preview                                                                                                | 10<br>UTILIT<br>2<br>4<br>5                | 20<br>YAVCounty                                           | 30<br>Number:<br>Hoosier<br>Hoosier<br>Indiana            | 81Count<br>Energy<br>Energy<br>Michigan<br>Cancel          | y Des<br>REC,<br>REC,<br>REC,<br>n Por | 50<br>scription<br>Inc.<br>Inc.<br>Inc.<br>ver Comps<br>< <u>B</u> ack | ny                | 50<br>1 COUN<br>:xt > | 70<br>Denise<br>Denise<br>Jennise<br>Jennif      | E.<br>E.<br>E.<br>er     |

| 'his screen lets you s<br>ines with arrows sign         | et field widths<br>nify a column b                        | (column break<br>reak.                          | s).                        |                                        |                                              |                                             |
|---------------------------------------------------------|-----------------------------------------------------------|-------------------------------------------------|----------------------------|----------------------------------------|----------------------------------------------|---------------------------------------------|
| To CREATE a brea<br>To DELETE a brea<br>To MOVE a break | ak line, click at<br>ik line, double<br>line, click and i | the desired po<br>click on the line<br>drag it. | sition.                    |                                        |                                              |                                             |
| Data preview                                            | 100                                                       | 200                                             | 210                        |                                        |                                              |                                             |
| 180                                                     | 190                                                       | 200                                             | 210                        |                                        | 230                                          | 240                                         |
| n Description<br>Bloomin                                | : DLGF Uti<br>ngton                                       | lity Expor                                      | t State As<br>IN474(       | sessed Di                              | stributable                                  | Utility AV                                  |
| Bloomin<br>Bloomin<br>Columbu                           | ngton<br>us                                               |                                                 | IN4740<br>IN4740<br>0H4323 | )2-0908810<br>)2-0908810<br>.6-0000810 | 04000000036;<br>06000000059;<br>01000000079; | 300000000000<br>170000000000<br>10000000000 |
| Bloomin<br>Bloomin<br>Columbu                           | ngton<br>ngton<br>us                                      |                                                 | IN4740<br>IN4740<br>0H4321 | )2-0908810<br>)2-0908810<br>.6-0000810 | 0400000036<br>06000000059.<br>01000000079.   | 30000000000<br>17000000000<br>10000000000   |

Page **3** of **6** 

| Text Import Wizard - Step 2 of 3                                                                                                    | ? X |
|----------------------------------------------------------------------------------------------------|-----|
| This screen lets you set field widths (column breaks).<br>Lines with arrows signify a column break.                                                                                                    |     |
| To CREATE a break line, click at the desired position.<br>To DELETE a break line, double click on the line.<br>To MOVE a break line, click and drag it.                                                                          |     |
|                                                                                                    |     |
| rData preview                                                                                                    |     |
| 200 210 220 230 240 250 260                                                                                                    |     |
| tility Export State Assessed Distributable Utility AV<br>IN47402-090881002000000005600000000000<br>IN47402-090881004000000368000000000000<br>IN47402-0908810060000005917000000000000<br>0H43216-00008100100000079100000000000000 |     |
|                                                                                                    |     |
| Cancel < Back Eini                                                                                                    | sh  |

Hit "Next" and proceed to step 3 of the wizard. Keep the column data format "Text" for all the data columns. Then click "Finish," a dialog box is seen with the starting cell to paste the data from the file. Please make sure it is "\$A\$1" and hit "OK."

| Import Data                        | <u>? ×</u> |
|------------------------------------|------------|
| Where do you want to put the data? | ,          |
| =\$A\$1                            | <u>.</u>   |
| C <u>N</u> ew worksheet            |            |
| Properties OK                      | Cancel     |

The data will be copied in the worksheet as shown in the next page. Scroll down to the last record. A trailer record is added by default showing the number of records in the file. This might cause an issue when importing the data into a database server or performing another export. Please delete the line from the file before integration. The user can add column names just for reference purposes.

Please note setting up the break lines at the correct positions is the crucial step in the process. There should not be more than specified number of lines in the document during the import. Otherwise, the data extract will go haywire.

### Final output in excel from UTILITYAV text file:

|       | Home Invert                    | Bage Lawout          | Formular         | Data                  | Redenter 10           | Developer                                                                                                    |                              | g model - microro               | IT DALL                      |             |                       |             |            |            |                    | 1440   |   |
|-------|--------------------------------|----------------------|------------------|-----------------------|-----------------------|----------------------------------------------------------------------------------------------------|------------------------------|---------------------------------|------------------------------|-------------|-----------------------|-------------|------------|------------|--------------------|--------|---|
| Com V | Trom From From<br>Web Text Sou | Other Exist<br>Conne | Refrest<br>All - | Properti<br>Edit Link | tions 2↓ 2<br>es X↓ s | Filter                                                                                                    | Clear<br>Reapply<br>Advanced | Text to Remo<br>Columns Duplica | ve Data<br>ates Validation - | Consolidate | What-If<br>Analysis * | Group Ungro | up Sul     | P Show     | / Detail<br>Detail |        |   |
| -     | A1 - (                         | fs                   |                  | n Malaka Malaka S     | -                     | Control of the second second second second second second second second second second second second second second |                              | <b>N</b> (1)                    | (Andreased) Andrease         |             |                       |             | 100100     |            |                    |        | _ |
| 1     | A                              |                      | В                |                       |                       | c                                                                                                    |                              |                                 | D                            |             |                       | E           | F          | G          | н                  | 1      | 1 |
|       | 1020                           | 1002 Hoosie          | er Energy REC.   | Inc.                  | Denise                | E. Brown                                                                                                    | POB                          | ox 908                          |                              |             |                       | Bloomington | IN         | 47402-0908 | 81002              | 560    | 0 |
|       | 1020                           | 1004 Hoosie          | er Energy REC,   | Inc.                  | Denise                | E. Brown                                                                                                    | POB                          | 5x 908                          |                              |             |                       | Bloomington | IN         | 47402-0908 | 81004              | 36800  | 0 |
|       | 1020                           | 1006 Hoosie          | er Energy REC,   | Inc.                  | Denise                | E. Brown                                                                                                    | POB                          | 908 xc                          |                              |             |                       | Bloomington | IN         | 47402-0908 | 81006              | 59170  | 0 |
|       | 1040                           | 1001 Indiana         | a Michigan Po    | wer Compa             | iny Jennife           | r K. Nicol                                                                                                    | 1 Rive                       | rside Plaza                     |                              |             |                       | Columbus    | OH         | 43216-0000 | 81001              | 79100  | 0 |
|       | 1040                           | 1002 Indiana         | a Michigan Po    | wer Compa             | iny Jennife           | r K. Nicol                                                                                                    | 1 Rive                       | rside Plaza                     |                              |             |                       | Columbus    | OH         | 43216-0000 | 81002              | 462620 | 0 |
|       | 1040                           | 1004 Indian          | a Michigan Po    | wer Compa             | ny Jennife            | r K. Nicol                                                                                                    | 1 Rive                       | rside Plaza                     |                              |             |                       | Columbus    | OH         | 43216-0000 | 81004              | 216160 | 0 |
|       | 1040                           | 1005 Indiana         | a Michigan Po    | wer Compa             | ny Jennife            | r K. Nicol                                                                                                    | 1 Rive                       | rside Plaza                     |                              |             |                       | Columbus    | OH         | 43216-0000 | 81005              | 139480 | 0 |
|       | 1040                           | 1006 Indiana         | a Michigan Po    | wer Compa             | ny Jennife            | r K. Nicol                                                                                                    | 1 Rive                       | rside Plaza                     |                              |             |                       | Columbus    | OH         | 43216-0000 | 81006              | 120490 | 0 |
|       | 1040                           | 1007 Indiana         | a Michigan Po    | wer Compa             | ny Jennife            | Jennifer K. Nicol 1 Riverside Plaza                                                                              |                              |                                 |                              |             | Columbus              | OH          | 43216-0000 | 81007      | 51910              | 0      |   |
|       | 1080                           | 1001 Duke E          | nergy Indiana    | a, Inc.               | Erin W                | hitehead                                                                                                    | 400 S                        | outh Tryon St., S               | T22M                         |             |                       | Charlotte   | NC         | 28285-0000 | 81001              | 85830  | 0 |
|       | 1080                           | 1002 Duke E          | nergy Indiana    | a, Inc.               | Erin W                | nitehead                                                                                                    | 400 S                        | outh Tryon St., S               | T22M                         |             |                       | Charlotte   | NC         | 28285-0000 | 81002              | 177350 | 0 |
|       | 1080                           | 1003 Duke E          | nergy Indiana    | a, Inc.               | Erin W                | nitehead                                                                                                    | 400 S                        | outh Tryon St., S               | T22M                         |             |                       | Charlotte   | NC         | 28285-0000 | 81003              | 557710 | 0 |
|       | 1080                           | 1004 Duke E          | nergy Indiana    | a, Inc.               | Erin W                | nitehead                                                                                                    | 400 S                        | outh Tryon St., S               | T22M                         |             |                       | Charlotte   | NC         | 28285-0000 | 81004              | 243120 | 0 |
|       | 1080                           | 1005 Duke E          | inergy Indiana   | a, Inc.               | Erin W                | nitehead                                                                                                    | 400 S                        | outh Tryon St., S               | T22M                         |             |                       | Charlotte   | NC         | 28285-0000 | 81005              | 87160  | 0 |
|       | 1080                           | 1006 Duke E          | nergy Indiana    | a, Inc.               | Erin W                | nitehead                                                                                                    | 400 S                        | outh Tryon St., S               | T22M                         |             |                       | Charlotte   | NC         | 28285-0000 | 81006              | 146720 | 0 |
|       | 1080                           | 31007 Duke E         | nergy Indiana    | a, Inc.               | Erin W                | nitehead                                                                                                    | 400 S                        | outh Tryon St., S               | T22M                         |             |                       | Charlotte   | NC         | 28285-0000 | 81007              | 282750 | 0 |
|       | 1080                           | 31008 Duke E         | nergy Indiana    | a, Inc.               | Erin W                | nitehead                                                                                                    | 400 S                        | outh Tryon St., S               | T22M                         |             |                       | Charlotte   | NC         | 28285-0000 | 81008              | 167940 | 0 |
|       | 1250                           | 1001 Ohio V          | alley Gas Con    | p.                    | Rebecc                | J. Laudenbach                                                                                                    | Pr P.O. I                    | lox 469                         |                              |             |                       | Winchester  | IN         | 47394-0469 | 81001              | 55250  | 0 |
|       | 1250                           | 31002 Ohio V         | alley Gas Cor    | p.                    | Rebecc                | a J. Laudenbach                                                                                                  | er P.O.E                     | lox 469                         |                              |             |                       | Winchester  | IN         | 47394-0469 | 81002              | 31810  | 0 |
|       | 1250                           | 1003 Ohio V          | alley Gas Cor    | p.                    | Rebecc                | a J. Laudenbach                                                                                                  | Pr P.O. F                    | lox 469                         |                              |             |                       | Winchester  | IN         | 47394-0469 | 81003              | 174110 | 0 |
|       | 1250                           | 1006 Ohio V          | alley Gas Cor    | p.                    | Rebecc                | a J. Laudenbach                                                                                                  | er P.O. I                    | lox 469                         |                              |             |                       | Winchester  | IN         | 47394-0469 | 81006              | 125560 | 0 |
|       | 1361                           | 31002 Duke E         | nergy Ohio, I    | nc.                   | David V               | . Wright                                                                                                    | 400 S                        | outh Tryon St., S               | T22M                         |             |                       | Charlotte   | NC         | 28285-0000 | 81002              | 307010 | 0 |
|       | 4420                           | 1001 White           | water Valley F   | REMC                  | Boyd H                | uff                                                                                                    | POB                          | ox 349                          |                              |             |                       | Liberty     | IN         | 47353-0000 | 81001              | 271120 | 0 |
|       | 4420                           | 1002 White           | water Valley F   | REMC                  | Boyd H                | uff                                                                                                    | POB                          | ox 349                          |                              |             |                       | Liberty     | IN         | 47353-0000 | 81002              | 148600 | 0 |
|       | 4420                           | 81003 Whitev         | water Valley F   | REMC                  | Boyd H                | uff                                                                                                    | POB                          | ox 349                          |                              |             |                       | Liberty     | IN         | 47353-0000 | 81003              | 657680 | 0 |
|       | 4420                           | 1004 White           | water Valley F   | REMC                  | Boyd H                | uff                                                                                                    | POB                          | ox 349                          |                              |             |                       | Liberty     | IN         | 47353-0000 | 81004              | 219740 | 0 |
|       | 4420                           | 1005 White           | water Valley F   | REMC                  | Boyd H                | uff                                                                                                    | POB                          | ox 349                          |                              |             |                       | Liberty     | IN         | 47353-0000 | 81005              | 56120  | 0 |
|       | 4420                           | 1007 White           | water Valley I   | REMC                  | Boyd H                | uff                                                                                                    | POB                          | ox 349                          |                              |             |                       | Liberty     | IN         | 47353-0000 | 81007              | 182590 | 0 |
|       | 6012                           | 81001 Frontie        | er North Inc     |                       | Stefan                | Peleschuk                                                                                                    | Three                        | High Ridge Park                 | <                            |             |                       | Stamford    | CT         | 06905-0000 | 81001              | 272430 | 0 |

### Screenshot with trailer record, this line needs to be deleted before performing data integration.

| (m) 🗐 (m) - (m) - 🛄 ) =                                        |                                                                                          | Book1 [Compatibil | ity Mode) - Microsoft Excel                                   |                                 |                     |                 |                          |                          |        | - = × |
|----------------------------------------------------------------|------------------------------------------------------------------------------------------|-------------------|---------------------------------------------------------------|---------------------------------|---------------------|-----------------|--------------------------|--------------------------|--------|-------|
| Home Insert Page Layout Formula                                | s Data Review View                                                                       | Developer         |                                                               |                                 |                     |                 |                          |                          | 0 -    | σx    |
| From From From Other<br>Access Web Center<br>Get External Data | Connections<br>Properties<br>Connections<br>2 2 X<br>2 X<br>2 X<br>3 Sort<br>Connections | Filter            | Text to Remove Data<br>Columns Duplicates Validatio<br>Data T | Consolidate What<br>on + Analys | -tf<br>Group Ungrou | p Sub<br>Outlin | ⊕∃ Show<br>=∃ Hide<br>ne | r Detail<br>Detail<br>ru |        |       |
| 1 A1 🕶 🕘 🏂                                                     |                                                                                          |                   |                                                               |                                 |                     |                 |                          |                          |        | *     |
| A                                                              | B                                                                                        | С                 | D                                                             |                                 | E                   | F               | G                        | н                        | T      | JK    |
| 39 605081007 AT & T Communic                                   | ations, Inc. Brian Mar                                                                   | ler 909 C         | hestnut St., Rm. 36-M-1                                       |                                 | St. Louis           | MO              | 63101-0000               | 81007                    | 12940  | 0     |
| 40 605481003 Cellco Partnershi                                 | p Nicole Fre                                                                             | eeman PO Bo       | ox 7028                                                       |                                 | Bedminster          | NJ              | 07921-7028               | 81003                    | 237550 | 0     |
| 41 605981001 Indiana Fiber Net                                 | work, LLC Kelly Dye                                                                      | r 5520 '          | West 76th Street                                              |                                 | Indianapolis        | IN              | 46268-0000               | 81001                    | 34060  | 0     |
| 42 605981002 Indiana Fiber Net                                 | work, LLC Kelly Dye                                                                      | r 5520 '          | West 76th Street                                              |                                 | Indianapolis        | IN              | 46268-0000               | 81002                    | 29450  | 0     |
| 43 605981003 Indiana Fiber Net                                 | work, LLC Kelly Dye                                                                      | r 5520            | West 76th Street                                              |                                 | Indianapolis        | IN              | 46268-0000               | 81003                    | 10630  | 0     |
| 44 605981004 Indiana Fiber Net                                 | work, LLC Kelly Dye                                                                      | r 5520 '          | West 76th Street                                              |                                 | Indianapolis        | IN              | 46268-0000               | 81004                    | 36120  | 0     |
| 45 605981005 Indiana Fiber Net                                 | work, LLC Kelly Dye                                                                      | r 5520 '          | West 76th Street                                              |                                 | Indianapolis        | IN              | 46268-0000               | 81005                    | 11080  | 0     |
| 46 605981006 Indiana Fiber Net                                 | work, LLC Kelly Dye                                                                      | r 5520 '          | West 76th Street                                              |                                 | Indianapolis        | IN              | 46268-0000               | 81006                    | 8860   | 0     |
| 47 635581003 GTE Mobilnet of I                                 | ndiana RSA #6 Nicole Fre                                                                 | eeman POB         | ox 7028                                                       |                                 | Bedminster          | NJ              | 07921-7028               | 81003                    | 128130 | 0     |
| 48 642681003 New Cingular Wir                                  | eless PCS, LLC Tom Mue                                                                   | ller Prope        | erty Tax Department 909 Ch                                    | hestnut St., RM 36-M            | -1 St. Louis        | MO              | 63101-3002               | 81003                    | 0      | 0     |
| 49 645581003 Level 3 Communi-                                  | cations, LLC Susan Fer                                                                   | nandez Prope      | erty Tax Dept. 1025 Eldorad                                   | lo Blvd.                        | Broomfield          | со              | 80021-0000               | 81003                    | 12530  | 0     |
| 50 645581004 Level 3 Communi                                   | cations, LLC Susan Fer                                                                   | nandez Prope      | erty Tax Dept. 1025 Eldorad                                   | lo Blvd.                        | Broomfield          | co              | 80021-0000               | 81004                    | 13430  | 0     |
| 51 648081003 MCI Communicati                                   | ions Services, Inc. Abel Ross                                                            | eett ATTN         | : Property Tax Dept. P O Bo                                   | ox 152206                       | Irving              | тх              | 75015-2206               | 81003                    | 53230  | 0     |
| 52 664081002 Nextel West Corp                                  | . Traci Johr                                                                             | ison 6500 :       | Sprint Parkway, KSOPHL051                                     | 12-5A502                        | Overland Park       | KS              | 66251-5333               | 81002                    | 6760   | 0     |
| 53 664081005 Nextel West Corp                                  | . Traci Johr                                                                             | ison 6500 :       | Sprint Parkway, KSOPHL051                                     | 12-5A502                        | Overland Park       | KS              | 66251-5333               | 81005                    | 9830   | 0     |
| 54 664081007 Nextel West Corp                                  | o. Traci Johr                                                                            | ison 6500 :       | Sprint Parkway, KSOPHL051                                     | 12-5A502                        | Overland Park       | KS              | 66251-5333               | 81007                    | 8600   | 0     |
| 55 699581003 UbiquiTel Operat                                  | ing Company Traci Johr                                                                   | nson C/O S        | print 6500 Sprint Parkway,                                    | KSOPHL0512-5A502                | Overland Park       | KS              | 66282-2913               | 81003                    | 108860 | 0     |
| 56 TRAILER 00000000000000                                      | 55                                                                                       |                   |                                                               |                                 |                     |                 |                          |                          |        |       |
| 57                                                             |                                                                                          |                   |                                                               |                                 |                     |                 |                          |                          |        |       |
| 58                                                             |                                                                                          |                   |                                                               |                                 |                     |                 |                          |                          |        |       |
| 59                                                             |                                                                                          |                   |                                                               |                                 |                     |                 |                          |                          |        |       |
| 60                                                             |                                                                                          |                   |                                                               |                                 |                     |                 |                          |                          |        | -     |
| 61                                                             |                                                                                          |                   |                                                               |                                 |                     |                 |                          |                          |        |       |
| 62                                                             |                                                                                          |                   |                                                               |                                 |                     |                 |                          |                          |        |       |
| 63                                                             |                                                                                          |                   |                                                               |                                 |                     |                 |                          |                          |        |       |
| 64                                                             |                                                                                          |                   |                                                               |                                 |                     |                 |                          |                          |        |       |
| 65                                                             |                                                                                          |                   |                                                               |                                 |                     |                 |                          |                          |        |       |
| 66                                                             |                                                                                          |                   |                                                               |                                 |                     |                 |                          |                          |        |       |
| 67                                                             |                                                                                          |                   |                                                               |                                 |                     |                 |                          |                          |        | -     |
| N + + H Sheet1 Sheet2 Sheet3                                   |                                                                                          |                   | 4                                                             |                                 |                     | lim             | 1000 (III) - 1000        | 0                        |        |       |

### **RAILAV File**

The data import for RAILAV file can also be done in the similar way using the widths in 50 IAC 26 standards specification **except** for the **"Zip code" width to be taken as 10 instead of 11. This will make the following fields to be shifted a position left**.

Data fields in the RAILAV file:

1. Property Identifier (25)

- 2. Tax Payer name (40)
- 3. Contact name (40)
- 4. Address (75)
- 5. City (30)
- 6. State (2)
- 7. Zip Code (10)
- 8. Line Description (50)
- 9. DLGF Taxing District (5)
- 10. Track Value (12)
- 11. Personal Property AV (12)
- 12. Improvements (12)
- 13. Contested DLGF Distributable (12)

The break lines in the document should be only at these positions.

- 1. Property Identifier 25
- 2. Tax Payer name 65
- 3. Contact name 105
- 4. Address 180
- 5. City 210
- 6. State 212
- 7. Zip Code 222
- 8. Line Description 272
- 9. DLGF Taxing District 277
- 10. Track Value 289
- 11. Personal Property AV 301
- 12. Improvements 313
- 11. Contested DLGF Distributable 325